# Slanje računa/predračuna epoštom

Zadnje ažurirano16/08/2023 3:37 pm CEST

Račune možemo slati kupcima direktno iz programa Minimax.

# 1

Odaberemo račun koji želimo poslati putem e-maila i kliknemo na

#### Pošaljite putem e-pošte.

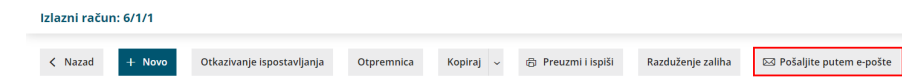

Pod Za možemo unijeti e-mail na koji želimo poslati račun. Ako tu osobu još nemamo spremljenu kao kontakt, možemo ju spremiti direktno iz e-maila klikom na Spremi kontakt pa će nam se onda taj e-mail predlagati prilikom svakog sljedećeg slanja maila tom kupcu. Klikom na "+" možemo dodati još jednu mail adresu na koju želimo poslati račun.
Ako označimo pošalji mi kopiju, onda će kopija tog maila doći u naš

pretinac e-pošte. Predmet i sadržaj možemo upisati koji želimo, također možemo dodati i druge privitke u taj mail klikom na **Dodaj dokument**. Pošiljatelj računa preko Minimaxa putem e-pošte biti će korisnik koji je i tu poštu poslao.

### 4

Kod **Adrese za odgovor** program automatski predlaže adresu korisnika organizacije. Klikom na ikonu olovke možemo mijenjati e-poštu na koju želimo primiti odgovor na mail.

| Slanje po elektroničkoj pošti - Izlazni račun 6/1/1 |                                                                                 |                                                                                                |  |
|-----------------------------------------------------|---------------------------------------------------------------------------------|------------------------------------------------------------------------------------------------|--|
| × Odustani                                          | Pošaljite                                                                       |                                                                                                |  |
| Za:                                                 | nenad.nenic@minimax.hr (Nenad Nenić) 🛛 🗹                                        | Dodaj iz Izlazni račun 6/1/1:                                                                  |  |
|                                                     | +                                                                               | 🖻 6/1/1-racun.pdf 🗸 🗸                                                                          |  |
| Кр:                                                 | pošalji mi kopiju poruke                                                        | Dodaj privitke<br>Niste dadali dadatne arivitke. Dodatni arivici se nakon slania neće spremiti |  |
| Od:                                                 | minimax@minimax.hr                                                              | u Minimaxu.                                                                                    |  |
| Adresa za<br>odgovor:                               | statestitisepte 2                                                               |                                                                                                |  |
| Predmet:                                            | Izlazni račun 6/1/1                                                             |                                                                                                |  |
| Sadržaj: 🕦                                          | Poštovani, u privitku e-maila šaljemo Vam dokument Izlazni račun. Lijep pozdrav |                                                                                                |  |
|                                                     |                                                                                 |                                                                                                |  |
|                                                     |                                                                                 |                                                                                                |  |
|                                                     |                                                                                 |                                                                                                |  |
|                                                     |                                                                                 |                                                                                                |  |

## 5

Ako želimo provjeriti je li neki račun poslan e-mailom ili ne, odaberemo

račun koji želimo provjeriti i klikom na **Pošalji putem e-pošte** program će nam pokazati obavijest kada je taj račun poslan e-mailom i na koji e-mail je poslan.

| Slanje po e | lektroničkoj pošti - Izlazni račun 6/1/1                            |  |
|-------------|---------------------------------------------------------------------|--|
| × Odustani  | Pošaljite                                                           |  |
| i           | Dokument je bio poslan 16.8.2023 u 14:45 na nenad nenic@minimax.hr. |  |